# Zelfservice mogelijkheden voor je haalafspraken

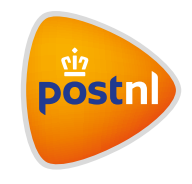

Meer inzicht én controle via Mijn PostNL

### Inhoudsopgave stappenkaart

| Stap 1. | <u>Al je haalafspraken inzien op Mijn PostNL</u>   | 02 |
|---------|----------------------------------------------------|----|
| Stap 2. | <u>De status van je aanvragen volgen</u>           | 03 |
| Stap 3. | Een haalafspraak annuleren of tijdelijk stopzetten | 04 |
| Stap 4. | <u>Extra volume aanvragen voor je poststukken</u>  | 05 |

# Stap 1. Al je haalafspraken inzien op Mijn PostNL

Ga vanuit de startpagina in Mijn PostNL naar de button **Haalservice 1**.

| Productinformatie Product                  | tinformatie                                               |                                                         | Service - Service       |
|--------------------------------------------|-----------------------------------------------------------|---------------------------------------------------------|-------------------------|
|                                            |                                                           |                                                         | Zoeken                  |
| ₿                                          | Ê                                                         | <b>E</b>                                                | Zakelijke Track & Trace |
| Partijenpost                               | Pakketten & Vracht                                        | Facturen                                                | 3SABC123456789          |
| Nieuwe partijen voormelden en<br>aanbieden | Uw zendingen klaarmaken voor<br>verzending                | Bekijk je factuurspecificaties en<br>orderbevestigingen | Zoeken ->               |
| 6P3                                        | <b>***</b>                                                |                                                         |                         |
| Zakolijko Track & Traco                    | PostNI Webshop                                            | Haalsonvico                                             | Hulphodig               |
| Volg jouw zendingen van deur tot<br>deur   | Postzegels, kantoorartikelen en<br>hulpmiddelen bestellen | Inzicht in je haalservice                               | Veelgestelde vragen     |
| <0                                         |                                                           |                                                         |                         |

Bovenaan de pagina van de Haalservice selecteer je het **adres** waarvan je de haalafspraken wilt zien. Zo krijg je direct de geplande haalafspraken voor vandaag te zien.

| Over | zicht orders                   |                                                                 | 문지 Hulp nodig              |
|------|--------------------------------|-----------------------------------------------------------------|----------------------------|
|      | Klantnummer<br>Vestigingsadres | ZAAGTAND Online Media (10736053)<br>Klarenbeekstraat 19, ALMERE | Extra haalafspraak maken + |
|      | Geplande orders vandaag        |                                                                 |                            |
|      | 10:00 - 10:30                  |                                                                 | 4 postzakken               |
|      | 11:15 - 11:45                  |                                                                 | 7 Rolcontainers            |
|      | 12:00 - 14:00                  |                                                                 | 2 RC pakket                |

Onder de geplande haalafspraken voor vandaag is een agenda te zien. Hierin kun je alle haalafspraken terugvinden die voor de betreffende week gepland staan. Door te scrollen kun je de hele dag zichtbaar maken. Wil je een specifieke week bekijken? Klik dan boven de agenda op de pijl naar **links** om naar een volgende week te gaan of selecteer links van de **agenda** een specifieke datum.

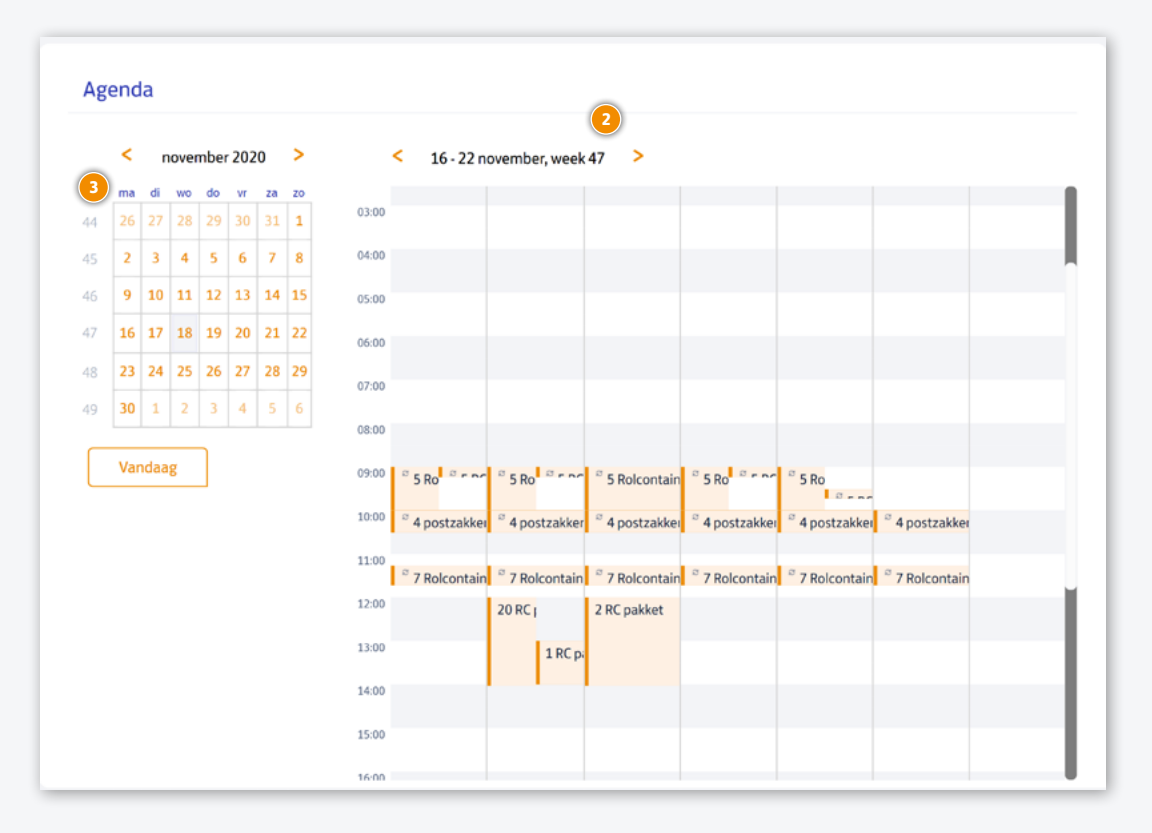

#### Stap 2. De status van je aanvragen volgen

Onder de agenda vind je de aangevraagde haalafspraken met de betreffende status terug. Je kunt hier terugzien of een aangevraagde haalafspraak al is ingepland of nog in behandeling is. Als een aanvraag niet kan worden ingepland, dan kun je dat ook op deze manier terugzien.

| Status overzicht       |             | Alle                  |                  | • |
|------------------------|-------------|-----------------------|------------------|---|
| Aangevraagde orders    | Product     | Contract/Order Nummer | Status 🕕         |   |
| wo 18/11 02:15-03:15   | 5 RC pakket | 500002668714          | In behandeling 🤒 | ~ |
| wo 18/11 09:00 - 09:30 | 1 RC pakket | 500002668175          | In behandeling 🤒 | ~ |
| wo 18/11 12:00 - 14:00 | 2 RC pakket | 500002668174          | Goedgekeurd 🥑    | ~ |
| do 19/11 12:00-14:00   | 1 RC pakket | 500002668180          | Afgekeurd 🕕      | ~ |

## Stap 3. Een haalafspraak annuleren of tijdelijk stopzetten

Heb je een geplande haalafspraak toch niet meer nodig? Klik dan in de agenda op de dag waarop deze haalafspraak plaatsvindt en klik op de specifieke **haalafspraak** die je graag wilt annuleren.

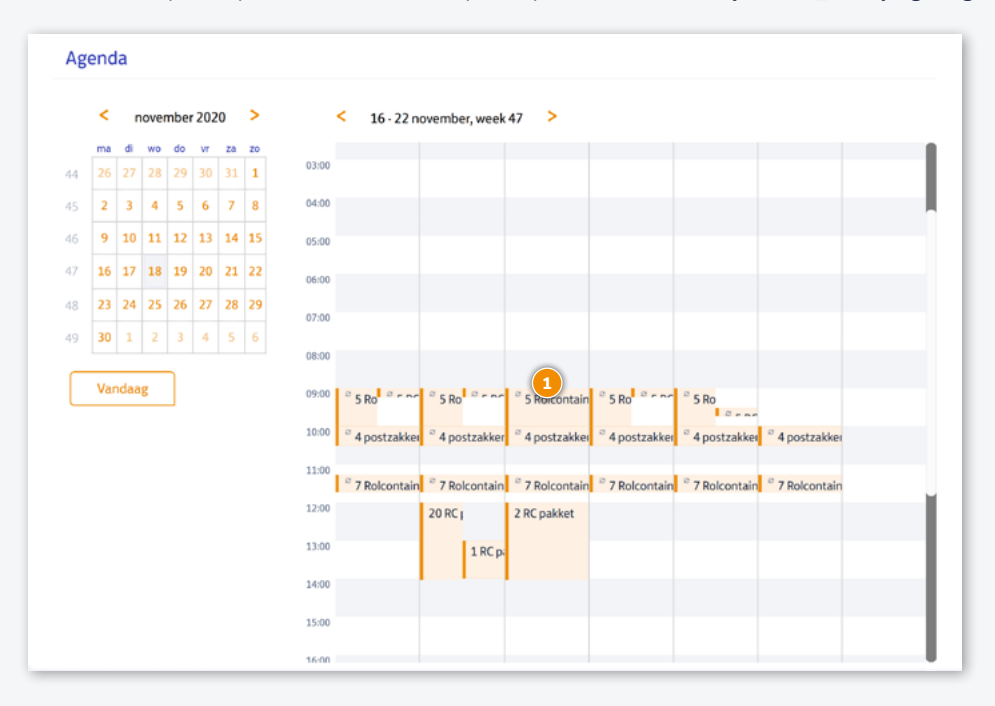

Zodra je op de haalafspraak hebt geklikt, verschijnt onderstaand scherm, een detailpagina van de haalafspraak. Onderaan het scherm zie je de knop staan 🖲 Haalafspraak annuleren. Klik op deze knop.

| Haalafspraak                                                                                                    | 믽 Hulp nodig                                                                                         |
|----------------------------------------------------------------------------------------------------|----------------------------------------------------------------------------------------------------|
| Haalservice Klarenbeekstraat 19                                                                                                    |                                                                                                    |
| Je bekijkt momenteel een individuele haalafspraak, dez                                                                                                    | te is onderdeel van een reeks haalafspraken.                                                         |
| Ophaalmoment<br>donderdag tussen 11:15 - 11:45<br>Individuele haalafspraak, die onderdeel is van een reeks haala<br>ledere maandag, dinsdag, woensdag, donderdag, vrijdag, zaterd<br>Volume<br>7 Rolcontainers | afspraken<br>dag                                                                                     |
| Adresgegevens                                                                                                    |                                                                                                    |
| Contactpersoon                                                                                                    | Ophaaladres                                                                                          |
| null Kumar                                                                                                    | Klarenbeekstraat 19<br>1333XD, ALMERE<br>Nederland<br>Haalafspraak annuleren<br>Terug naar overzicht |

Je krijgt dan alle geplande haalafspraken voor die betreffende dag te zien. Selecteer de haalafspraken die je wilt annuleren, je kunt er meerdere selecteren. Wil je de haalafspraak langer dan één dag annuleren? Selecteer dan onderaan de pagina <sup>2</sup> de **einddatum**, oftewel tot en met wanneer je de haalafspraak wilt stopzetten. Klik vervolgens op <sup>3</sup> **Bevestigen**.

| Selecteer de onderstaand                                                                                                    | de haalafspraak die je wilt annuleren en klik op bevestigen                                                                                                    |                                                                                                    |
|----------------------------------------------------------------------------------------------------|----------------------------------------------------------------------------------------------------|----------------------------------------------------------------------------------------------------|
|                                                                                                    | Aangevraagde orders                                                                                                    | Volume                                                                                                    |
|                                                                                                    | do 19/11 09:00-10:00                                                                                                    | 5 RC pakket, 5 Europallet                                                                                                    |
|                                                                                                    | 📛 do 19/11 10:00-10:30                                                                                                    | 4 postzakken                                                                                                    |
|                                                                                                    | do 19/11 11:15-11:45                                                                                                    | 7 Rolcontainers                                                                                                    |
|                                                                                                    | anton de la polo francisco este anostico 2 Districto e li so e li so encore illi                                                                                                    |                                                                                                    |
| Wil je voor een periode de ge<br>en met welke datum je de af<br>deze datum. Het annuleren v<br>contactpersoon.                              | epianoe naaiarspraken stopzetten? Dit Verzoek is online mogenijk n<br>fspraken wilt annuleren en klik op bevestigen. Wij annuleren de hie<br>van de haalafspraken voor een langere periode dan 14 dagen is mo | net een maximum van 14 dagen. Selecteer tot<br>rboven geselecteerde haalafspraken tot en me<br>sgelijk door contact op te nemen met je PostNL |
| Wil je voor een periode de gr<br>en met welke datum je de af<br>deze datum. Het annuleren v<br>contactpersoon.<br>Selecteer tot en met wann | rspraken wilt annuleren en klik op bevestigen. Wij annuleren de hie<br>van de haalafspraken voor een langere periode dan 14 dagen is mo<br>19-11-2020                                                         | net een maximum van 14 dagen. Selecteer tot<br>rboven geselecteerde haalafspraken tot en me<br>ogelijk door contact op te nemen met je PostNL |

# Stap 4. Extra volume aanvragen voor je poststukken

Heb je extra volume nodig voor je poststukken? Klik dan bovenaan de haalservicepagina op de button '**Extra haalafspraak maken**' <sup>1</sup> om eenvoudig het extra volume aan te vragen.

| <  | ;   | septe | mber | 202 | 1  | >  | <     | 27 sept    | ember - 3 ol | ktober , we | ek 39 >    | Extra      | a haalafspraa | ak maken |
|----|-----|-------|------|-----|----|----|-------|------------|--------------|-------------|------------|------------|---------------|----------|
| ma | di  | wo    | do   | vr  | za | zo |       |            |              |             |            |            |               |          |
| 30 | 31  | 1     | 2    | 3   | 4  | 5  |       | ma 27      | di 28        | wo 29       | do 30      | vr 01      | za 02         | zo 03    |
| 6  | 7   | 8     | 9    | 10  | 11 | 12 | 10:00 |            |              |             |            |            |               |          |
| 13 | 14  | 15    | 16   | 17  | 18 | 19 | 11:00 |            |              |             |            |            |               |          |
| 20 | 21  | 22    | 23   | 24  | 25 | 26 | 12:00 | 5 Postza 🖉 | 5 Postza 🖋   | 5 Postza 🖉  | 5 Postza 🖋 | 5 Postza 🖋 |               |          |
| 27 | 28  | 29    | 30   | 1   | 2  | 3  | 13:00 |            |              |             |            |            |               |          |
|    |     |       |      |     |    |    |       |            |              |             |            |            |               |          |
| (  | Van | daag  |      | )   |    |    |       |            |              |             |            |            |               |          |

Geef aan of je **rolcontainers** of **postzakken** wilt laten ophalen en vul het **aantal** in . Klik daarna op **Volgende**.

| We bekijken eerst of de extra zendingen binnen een | staande haalafspraak passen. Past dit niet? Of wil je liever een andere afspraak? Dan kan je meteen een nieuwe haalafspraak inplannen. |
|----------------------------------------------------|----------------------------------------------------------------------------------------------------|
| Kies je product                                    |                                                                                                    |
| Rolcontainers                                      | 2 .                                                                                                    |
| Aantal 1                                           | 3                                                                                                    |
| Annuleren                                          | 4 Volgende                                                                                                    |

Kies de **datum** (9) waarop je het extra volume nodig hebt. Er zal automatisch gekeken worden of het extra volume voor de gekozen datum in een reeds geplande haalafspraak past.

| recent f |       |       |      |    |    | Wanneer<br>komen we                  | Controleren                                     | Bevestige                    |
|----------|-------|-------|------|----|----|--------------------------------------|-------------------------------------------------|------------------------------|
| <        | septe | ember | 2021 | 1  | >  | langs?                               | -                                               |                              |
| ma d     | wo    | do    | vr   | za | zo |                                      |                                                 |                              |
| 30 31    | 1 1   | 2     | 3    | 4  | 5  |                                      |                                                 |                              |
| 6 7      | 8     | 9     | 10   | 11 | 12 |                                      |                                                 |                              |
| 13 14    | 4 15  | 16    | 17   | 18 | 19 | gskomen?                             |                                                 |                              |
| 20 21    | 1 22  | 23    | 24   | 25 | 26 | n een bestaande haalafspraak passen. | Past dit niet? Of wil je liever een andere afsj | praak? Dan kan je meteen een |
| 27 28    | 8 29  | 30    | 1    | 2  | 3  |                                      |                                                 |                              |
| um       |       |       |      |    |    |                                      |                                                 |                              |
| 8-09-202 | 21    |       |      |    |    |                                      |                                                 |                              |

Selecteer een **tijdvak** om het extra volume binnen een reeds geplande haalafspraak te plannen of kies voor het plannen van een nieuwe haalafspraak.

| -                                                                                                    | <u> </u>                                     | 0                                                      | 0                            |
|----------------------------------------------------------------------------------------------------|----------------------------------------------|--------------------------------------------------------|------------------------------|
| Wat wil je                                                                                                    | Wanneer                                      | Controleren                                            | Bevestigen                   |
| laten<br>onbalen?                                                                                                 | komen we                                     |                                                        |                              |
| opnatern                                                                                                    |                                              |                                                        |                              |
|                                                                                                    |                                              | 1                                                      |                              |
|                                                                                                    |                                              | _===                                                   |                              |
|                                                                                                    |                                              |                                                        |                              |
|                                                                                                    |                                              |                                                        |                              |
| Wannoor wil io da                                                                                                 | t we langskomen?                             |                                                        |                              |
|                                                                                                    | I WE RUNSSOUTETT                             |                                                        |                              |
| traincer wije da                                                                                                  | e ne langshornen.                            |                                                        |                              |
| Wa bakiikaa aarst of da artra ta                                                                                  | adingan binnan oan bertaande baalafroraak o  | seran Dart dit niat2 Of will in linuar ann andara afra | araak? Dan kan in mataan oon |
| We bekijken eerst of de extra zer<br>nieuwe haalafspraak inplannen.                                               | ndingen binnen een bestaande haalafspraak p  | assen. Past dit niet? Of wil je liever een andere afsj | oraak? Dan kan je meteen een |
| We bekijken eerst of de extra zei<br>nieuwe haalafspraak inplannen.                                               | ndingen binnen een bestaande haalafspraak p  | assen. Past dit niet? Of wil je liever een andere afsj | oraak? Dan kan je meteen een |
| We bekijken eerst of de extra zei<br>nieuwe haalafspraak inplannen.                                               | ndingen binnen een bestaande haalafspraak p  | assen. Past dit niet? Of wil je liever een andere afsj | oraak? Dan kan je meteen een |
| We bekijken eerst of de extra ze<br>nieuwe haalafspraak inplannen.<br>Datum                                       | ndingen binnen een bestaande haalafspraak p. | assen. Past dit niet? Of wil je liever een andere afsj | oraak? Dan kan je meteen een |
| We bekijken eerst of de extra zer<br>nieuwe haalafspraak inplannen.<br>Datum                                      | ndingen binnen een bestaande haalafspraak p  | assen. Past dit niet? Of wil je liever een andere afsj | oraak? Dan kan je meteen een |
| We bekijken eerst of de extra ze<br>nieuwe haalafspraak inplannen.<br>Datum<br>30-09-2021                         | ndingen binnen een bestaande haalafspraak p  | assen. Past dit niet? Of wil je liever een andere afsj | oraak? Dan kan je meteen een |
| We bekijken eerst of de extra ze<br>nieuwe haalafspraak inplannen.<br>Datum<br>30-09-2021                         | ndingen binnen een bestaande haalafspraak p  | assen. Past dit niet? Of wil je liever een andere afsj | oraak? Dan kan je meteen een |
| We bekijken eerst of de extra ze<br>nieuwe haalafspraak inplannen.<br>Datum<br>30-09-2021<br>Tijdsvenster 6       | ndingen binnen een bestaande haalafspraak p  | assen. Past dit niet? Of wil je liever een andere afsj | oraak? Dan kan je meteen een |
| We bekijken eerst of de extra ze<br>nieuwe haalafspraak inplannen.<br>Datum<br>30-09-2021<br>Tijdsvenster         | ndingen binnen een bestaande haalafspraak p  | assen. Past dit niet? Of wil je liever een andere afsj | oraak? Dan kan je meteen een |
| We bekijken eerst of de extra ze<br>nieuwe haalafspraak inplannen.<br>Datum<br>30-09-2021<br>Tijdsvenster         | ndingen binnen een bestaande haalafspraak p  | assen. Past dit niet? Of wil je liever een andere afsj | praak? Dan kan je meteen een |
| We bekijken eerst of de extra ze<br>neuwe haalafspraak inplannen.<br>Datum<br>30-09-2021<br>Tijdsvenster 6        | ndingen binnen een bestaande haalafspraak p  | assen. Past dit niet? Of wil je liever een andere afsj | praak? Dan kan je meteen een |
| We bekijken eerst of de extra ze<br>nieuwe haalafspraak inplannen.<br>30.09-2021<br>Tijdsvenster 6<br>17:00-18:00 | ndingen binnen een bestaande haalafspraak p  | assen. Past dit niet? Of wil je liever een andere afsj | oraak? Dan kan je meteen een |

Vul voor het plannen van een nieuwe haalafspraak het **tijdvenster ?** en de **starttijd i**n. De eindtijd wordt automatisch bepaald. Klik daarna op **Volgende 9**.

| Wanneer wil je dat we langskomen?                                                            |                                                                                                  |
|----------------------------------------------------------------------------------------------|--------------------------------------------------------------------------------------------------|
| We bekijken eerst of de extra zendingen binnen een bestaande haalafspraak passen. Past dit r | niet? Of wil je liever een andere afspraak? Dan kan je meteen een nieuwe haalafspraak inplannen. |
| Datum                                                                                        |                                                                                                  |
| 06-10-2021                                                                                   |                                                                                                  |
| Tijdsvenster                                                                                 |                                                                                                  |
| Plan nieuwe haalafspraak 👻                                                                   |                                                                                                  |
| Duur van het tijdsventer 🛛 🔽                                                                 |                                                                                                  |
| 1 uur 👻                                                                                      |                                                                                                  |
| Tijdslot Minuten                                                                             | Eindtijd (optioneel)                                                                             |
| 15 - 15 -                                                                                    | 16:15                                                                                            |
| Vorige                                                                                       | Volgende                                                                                         |

Je krijgt een bevestiging van je aanvraag te zien. Controleer alle gegevens. Klopt alles? Klik dan op **Verstuur** aanvraag. De status van de aanvraag is vervolgens te volgen bij het overzicht van de aangevraagde haalafspraken.

| Klopt je aanvraag? Klaar om te v                       | esturen!      |                   |
|--------------------------------------------------------|---------------|-------------------|
| Controleer onderstaande gegevens voordat ie de aanvraa | ig verstuurt. |                   |
|                                                        |               |                   |
| <b>D</b>                                               |               |                   |
| Datum                                                  |               |                   |
| 06-10-2021                                             | 14.30 - 15:30 |                   |
|                                                        |               |                   |
| Ochoolodion                                            |               |                   |
| Opriaaladres                                           |               |                   |
| Oldengaarden 10, ZUIDLAREN                             |               |                   |
|                                                        |               |                   |
| Wat we extra komen onhalen                             |               |                   |
| wat we extra komen opnalen                             |               |                   |
| Rolcontainers                                          | 1             |                   |
|                                                        |               |                   |
| Extra kosten                                           |               |                   |
| Extra Rosteri                                          |               |                   |
| Basistoeslag                                           | €60           |                   |
|                                                        | <b>660</b>    |                   |
|                                                        | €00           |                   |
|                                                        |               |                   |
|                                                        |               |                   |
| Vonge                                                  |               | Verstuur aanvraag |
|                                                        |               |                   |

#### Bevestiging van dat de aanvraag is ingediend.

| pöstnl            | Mijn PostNL                             | III Menu                              | Zoeken                       | م           |
|-------------------|-----------------------------------------|---------------------------------------|------------------------------|-------------|
| Aome              |                                         |                                       |                              |             |
| Haalserv          | vice overzicht                          |                                       |                              | 💭 Hulp nodi |
| We hebben je aanv | rraag succesvolontvangen. Volg de statu | is van je aanvraag in het statusoverz | icht op de overzichtspagina. |             |
| Start nog een a   | aanvraag                                |                                       |                              | Sluiten     |

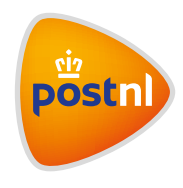